## シェアウェア「ScreenCutter」「メルプリ I 」「WebLog」の Vista 対応について

Vista 対応版の遅れに伴い、現行バージョンのままでの対処方法をまとめました。

Vista にインストールするときの注意点は次の3つです。

- ・管理者権限のあるユーザーでログインしてインストール・運用する。
- ・インストール時とライセンス登録時には UAC(ユーザーアクセス制御)を解除して行う。
- ・インストールフォルダに「Program Files」フォルダを使わない。

**追加補足**:2008年4月14日 Vista ServicePack1 を適用してください。特に「メルプリI」を使う場合は必須です。

- 1. 管理者(Administrator)権限のあるユーザーでログイン
- 2. UAC(ユーザーアクセス制御)を解除

手順:

・コントロールパネルからユーザーアカウントを開く

|                                                   | ネル 🕨                                                                                                    |                                                                             |
|---------------------------------------------------|----------------------------------------------------------------------------------------------------|-----------------------------------------------------------------------------|
| <ul> <li>コントロールパネルホーム</li> <li>クラシック表示</li> </ul> | システムとメンテナンス<br>Windows の開始<br>バックアップの作成                                                                      | ユーザー アカウントと家族のための<br>安全設定<br>● 住意のユーザーへの保護者による制<br>● 限のセットアップ               |
|                                                   | <ul> <li>セキュリティ<br/>更新プログラムの確認<br/>セキュリティ状態の確認</li> <li>♥ Windows ファイアウォールによる</li> <li>♥ プログラムの許可</li> </ul> | 2-ザーアカウントの追加または削<br>除<br>デスクトップのカスタマイズ<br>デスクトップの背景の変更<br>P色の変更             |
|                                                   | ネットワークとインターネット<br>ネットワークの状態とタスクの表示<br>ファイルの共有の設定                                                             | <ul> <li>画面の解像度の調整</li> <li>時計、言語、および地域</li> <li>キーボードまたは入力方法の変更</li> </ul> |
|                                                   | CD または他のメディアの自動再生<br>プリンタ<br>マウス                                                                             | コンピュータの簡単操作<br>設定の提案の表示<br>視覚ディスプレイの最適化                                     |
|                                                   | プログラム<br>プログラムのアンインストール<br>スタートアップ プログラムの変更                                                                  | その他のオプション                                                                   |
| 最近のタスク<br>プリンタ                                    |                                                                                                    |                                                                             |
|                                                   |                                                                                                    |                                                                             |

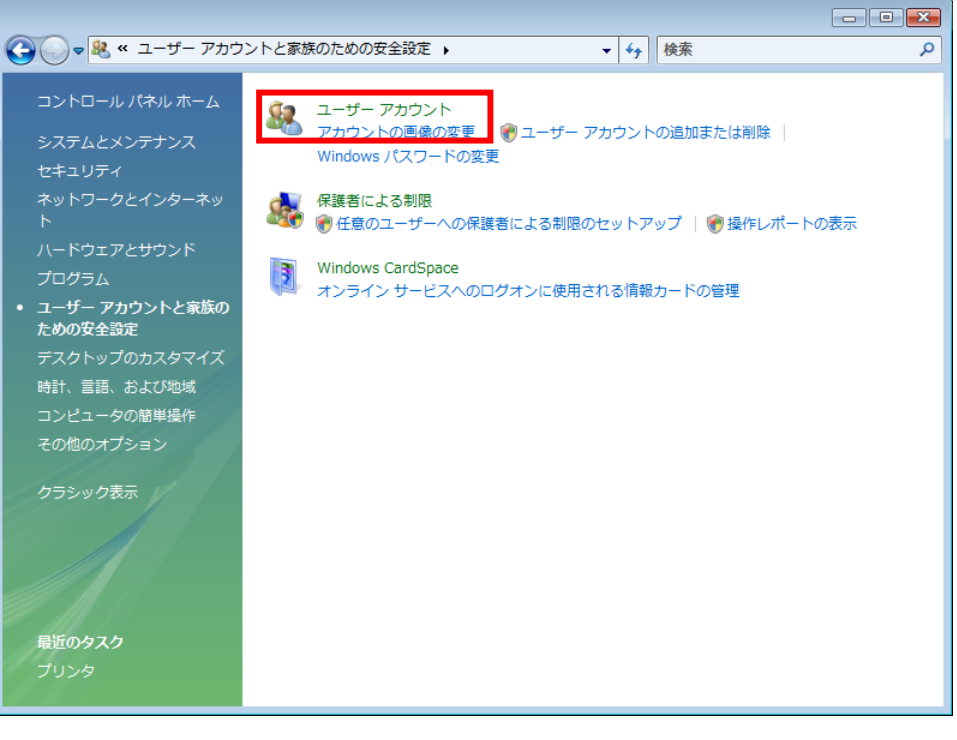

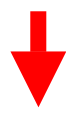

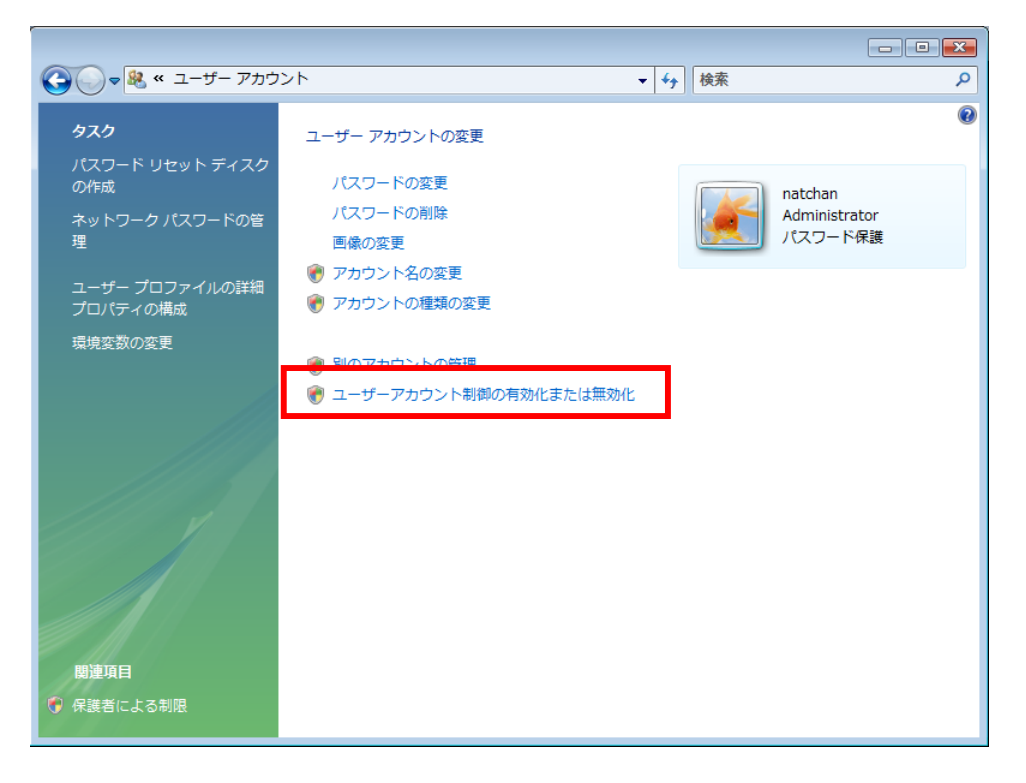

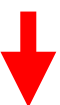

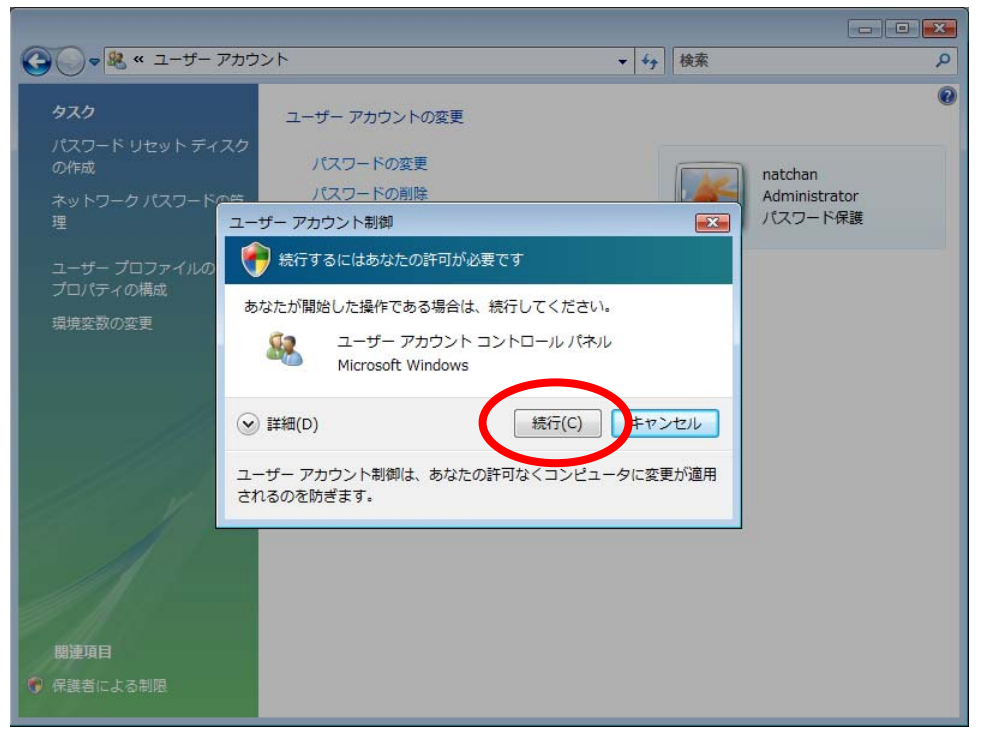

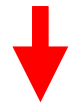

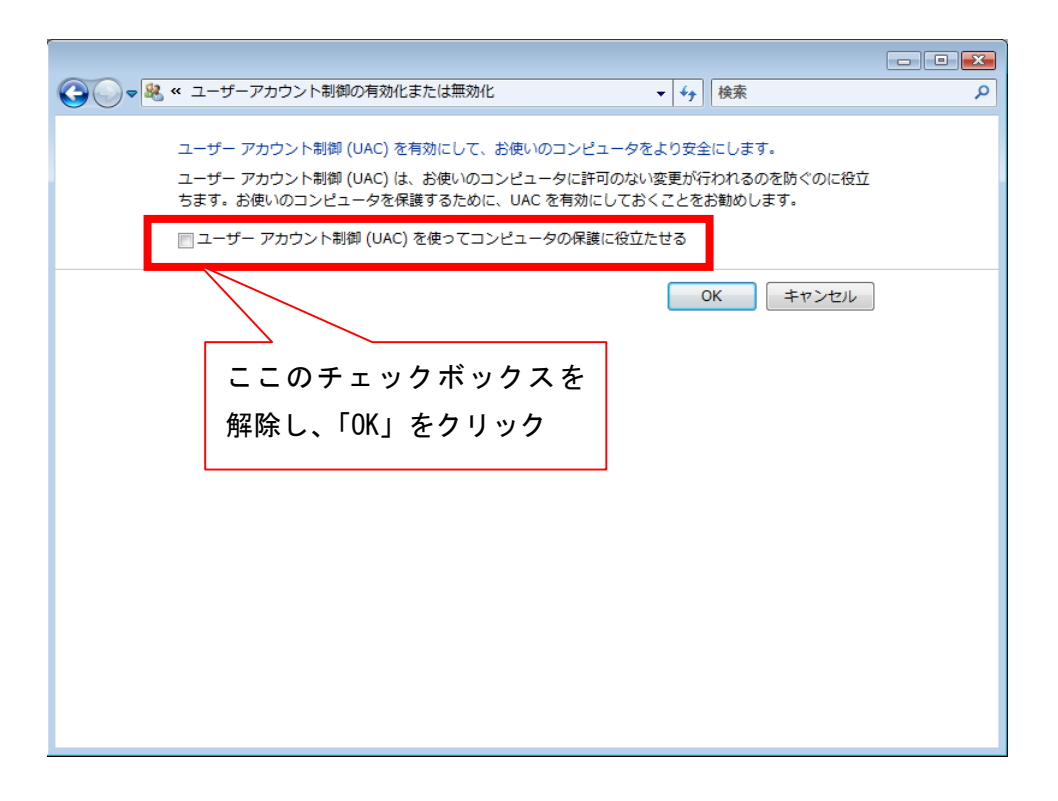

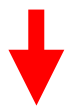

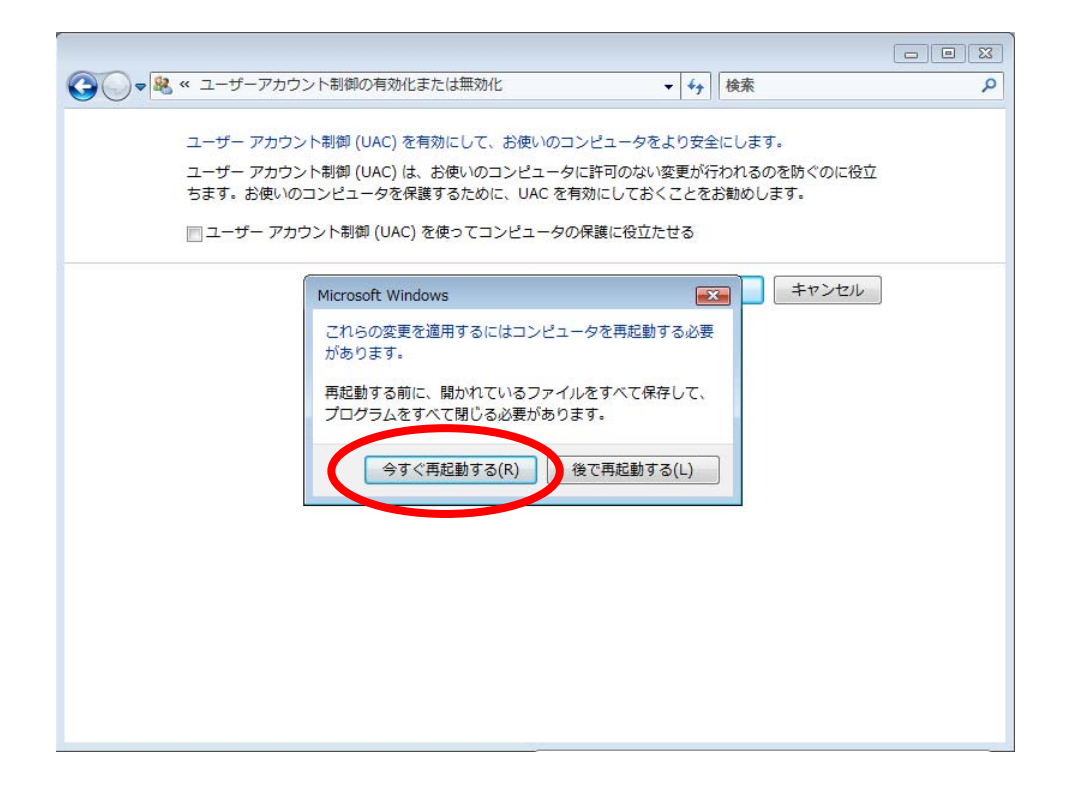

再起動後は UAC が解除された状態になっていますので、このままソフトウェアのインスト ールを行います。

## 3. Program Files にはインストールしない

Setup によるインストールでは、下図のように「Program Files」にフォルダを作成し てインストールが行われます。(注:ScreenCutter は解凍するだけなので不要。) ここで「ディレクトリ変更」をクリックしてディレクトリを変更します。 下図の「ディレクトリ変更」ウィンドウの例で言えば、パス名にある「C:¥Program Filse¥MailPrn¥」のProgram Filse¥ を削除し「C:¥MailPrn¥」に変更します。

|                                                                                                    | X                 |  |  |  |  |  |  |
|----------------------------------------------------------------------------------------------------|-------------------|--|--|--|--|--|--|
| セットアップを開始するには以次のボタンをクリックしてください。                                                                                                    |                   |  |  |  |  |  |  |
| この本物を切りすると メルプリ I Ver2<br>ディルクトリニセットアップされます。                                                                                                    | 3x アフツケーションが指定された |  |  |  |  |  |  |
| テキレクトリ:<br>C¥Program Files¥MailPrn¥                                                                                                    | ディルクトリ変更(C)       |  |  |  |  |  |  |
| 終了(2)                                                                                                    |                   |  |  |  |  |  |  |
| 🦉 ディレクトリ変更                                                                                                    |                   |  |  |  |  |  |  |
| セットアップ先のディルクリタ指定してください。<br>ハ*ス名(P):<br>C*MailPrn¥<br>ディルクトリ(D):<br>MailPrn<br>Program Files<br>Users<br>WebLog<br>Windows<br>wintool                                                                                                    | ок<br>++Уtи       |  |  |  |  |  |  |
|                                                                                                    |                   |  |  |  |  |  |  |
| じょうごうな問題をする」コナをなまざい。されした。アイギャー・                                                                                                    |                   |  |  |  |  |  |  |
| ENT 2011 Protein 1/2017 1/2017 1/20 | 3x アフツケーションが指定された |  |  |  |  |  |  |
| ー <sup>デ</sup> ィレクトリ:<br>C:¥MailPrn¥                                                                                                    |                   |  |  |  |  |  |  |
| 終了(2)                                                                                                    |                   |  |  |  |  |  |  |

インストール後、最初の起動時に「使用許諾契約」が表示されます。 「同意する」をクリックしてインストールは完了です。UAC を有効に戻します。

|                   | メルラ                | U I                   | <br>使用            | if iä i          | 契約             | a              |               |                     |          | 200            | 5.0            | 13.1         | D1         | ななな      | 2       | 5 %      | Ņ  |          |          |   |
|-------------------|--------------------|-----------------------|-------------------|------------------|----------------|----------------|---------------|---------------------|----------|----------------|----------------|--------------|------------|----------|---------|----------|----|----------|----------|---|
| -=-=-=            |                    | =-=-=                 | -=-=-=            | -=-=-            | -=-=           | -=-=           | -=-:          | =-=-                | -=-=     | -=-            | =-=            | -=-          | -=-:       | =        | -=-     | -=-:     | =  | -=-      | -=-      | L |
| メルブ<br>本ソフ<br>いただ | リーロ<br>トウェ<br>きます  | t、下<br>: アを<br>: ので   | 記条項<br>使用さ<br>、下記 | に ご<br>れた:<br>条項 | 司意<br>場合<br>を充 | いた<br>は下<br>分お | だし<br>記録<br>み | いたね<br>編項  <br>にの _ | 場合ごこ     | に(<br>同別<br>使月 | りみ<br>まい<br>月く | こ1<br>た<br>だ | 使用け        | けたい。     | た;<br>も | たけのと     | まさ | す。<br>セ  | T        |   |
| もしも<br>するこ<br>イルを | 、 同意<br>とは出<br>削除し | #出来<br>出来ま<br>ノ<br>て下 | ない場<br>せん。<br>さい。 | 合、<br>使用         | たと<br>を中       | え試止し           | 用目、連          | 的<br>[や)            | であ<br>かに | っ<br>全<br>て    | ても             | २            | 本 ン<br>ン ス | /フ<br>(ト | ۲.<br>- | ウェ<br>ルさ | アれ | を(<br>た) | 更用<br>ファ |   |
| [ライ               | センス                | 同意                    | 書]                |                  |                |                |               |                     |          |                |                |              |            |          |         |          |    |          |          |   |
| ・未登               | 録のり                | ワト                    | ウェア               | につ               | ιτ             |                |               |                     |          |                |                |              |            |          |         |          |    |          |          |   |
| •                 |                    |                       |                   |                  |                |                | 111           |                     |          |                |                |              |            |          |         |          |    |          | Þ        |   |

## 4. ライセンス登録時に再度 UAC を解除する

試用期間が終了後、またはヘルプ画面の「ライセンス情報」を開いてライセンスの登録を 行う場合は、再度 UAC を解除してください。ライセンス登録を行えば UAC を有効に戻し てください。

| バージョン情報                                                                                          | X               |
|--------------------------------------------------------------------------------------------------|-----------------|
| WoilPrin     『メルブリI』 ver.2.3.9 for Windows9x/Me/NT/2000/XP/2003 メール自動受信&印刷ツール                    |                 |
| 作 者: なっちゃん(ワンジーランド)<br>E-mail: k_natchan@yahoo.co.jp<br><u>http://oneglandhp.infoseek.co.jp/</u> |                 |
| 操作がイド(G) 「ライセンス情報(L)」 閉じる(C)                                                                     |                 |
| 【ライセンス情報】                                                                                        |                 |
| 本ソフトウェアを正規使用するためにはシェアウェア<br>ライセンスを取得して下さい。【現在試用中:あと10日                                           | 7登録を行い、<br>日有効】 |
| ב-サ <sup>×</sup> -ID( <u>U</u> ):                                                                | 登録              |
| 登録コート(D):                                                                                        | 閉じる             |
| シェアウェア登録のご案内                                                                                     |                 |